# ตลาดหลักทรัพย์แห่งประเทศไทย

# **FSCOMP** Manual

คู่มือการใช้ระบบ FSCOMP

ตุลาคม พ.ศ. 2564

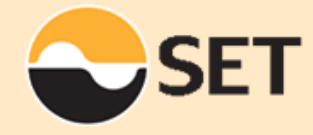

www.set.or.th

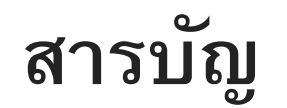

EE

ส่วนที่ 1 – ภาพรวมระบบ FSCOMP

ส่วนที่ 2 – วิธีการตั้งค่าประเภทงบการเงิน และคอลัมน์

ส่วนที่ 3 – การ Map และการตรวจสอบรายการ

ส่วนที่ 4 – คู่มือ และ Function ในระบบ FSCOMP

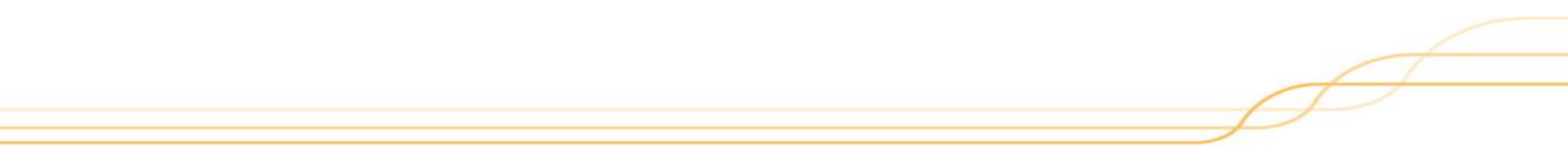

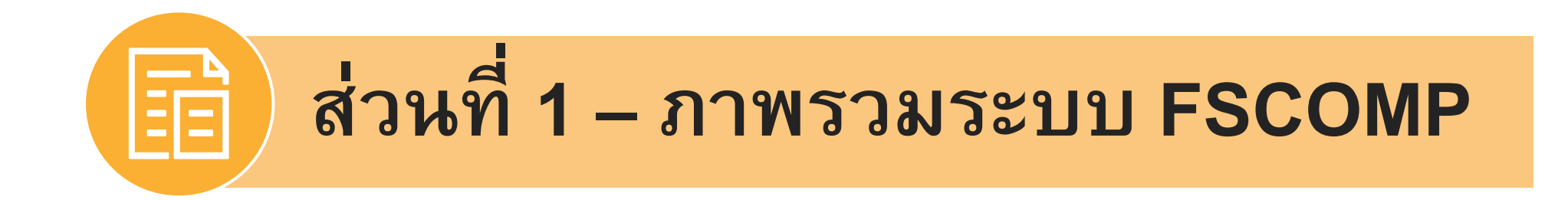

Financial Statement Comparability (FSCOMP) :

คือ ระบบการเก็บข้อมูลงบการเงิน ของบริษัทจดทะเบียนในตลาดหลักทรัพย์แห่งประเทศไทยให้เป็นไป ตามมาตราฐานบัญชีปัจจุบันที่มีการบังคับใช้ เพื่อให้ข้อมูลงบการเงินที่จัดเก็บสามารถนำมาวิเคราะห์ เปรียบเทียบได้อย่างเหมาะสม

## ประโยชน์ในการใช้ระบบ FSCOMP

- ระบบ FSCOMP สามารถจัดเก็บข้อมูลรายงานทางการเงินในรูปแบบที่สามารถเปรียบเทียบกันได้ท่ามกลาง บริษัทในตลาดหลักทรัพย์ทั้งหมด ทั้งที่อยู่ในอุตสาหกรรมเดียวกันหรือต่างอุตสาหกรรมกัน และเป็นการจัดเก็บ ข้อมูลในระยะยาว
- ระบบ FSCOMP สามารถจัดทำรายงาน Financial highlights ซึ่งบริษัทจดทะเบียนสามารถนำข้อมูลไปใช้ในการ สื่อสารกับนักลงทุน และข้อมูลนี้จะถูกนำส่งไปยังโปรแกรม One report โดยอัตโนมัติ
- ข้อมูล Financial highlights จะแสดงใน ระบบ SETSmart ซึ่งเปิดเผยต่อนักลงทุนทั่วไป และ บริษัทจดทะเบียน สามารถเข้าถึงและใช้ข้อมูลในการวิเคราะห์เปรียบเทียบกับบริษัทจดทะเบียนอื่นได้
- ในอนาคตมีโอกาสต่อยอดระบบ เพื่อช่วยลดขั้นตอนและระยะเวลาในการนำส่งข้อมูลงบการเงินให้แก่หน่วยงาน กำกับดูแลอื่น ๆ ได้

## แบบฟอร์ม

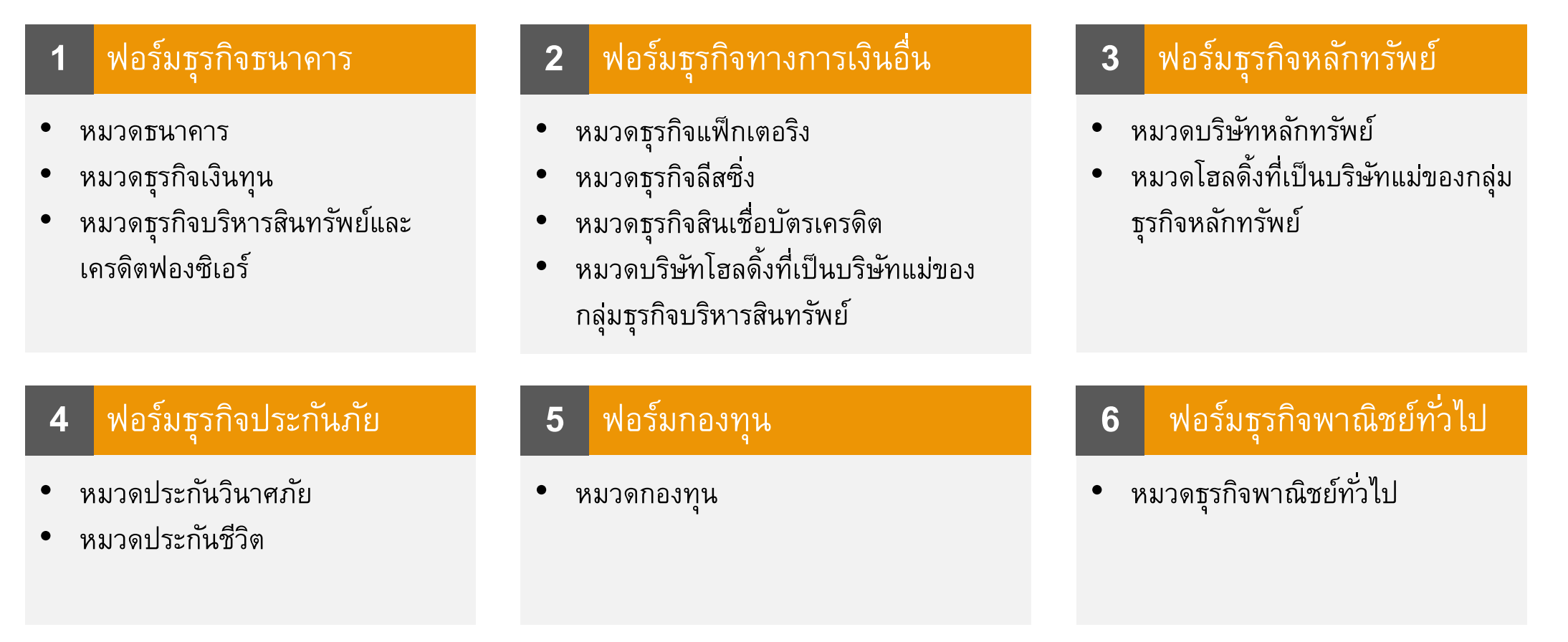

**หมายเหตุ:** \* บริษัทที่จัดอยู่ในหมวดธุรกิจธนาคาร หมวดธุรกิจหลักทรัพย์ หมวดธุรกิจประกันภัย และหมวดกองทุนและกองทรัสต์ คือบริษัทที่ต้องปฏิบัติตาม ประกาศและแนวนโยบายของหน่วยงานที่กำกับดูแลบริษัท นอกเหนือจากหมวดธุรกิจดังกล่าวจะถูกจัดประเภทตามลักษณะของรายได้หลัก

#### การแบ่ง Section ของ Taxonomy

Taxonomy มีการแบ่งส่วนรายการในงบการเงิน เพื่อเป็นประโยชน์ในการตรวจสอบความถูกต้องของยอดรวม ของระบบ และค้นหารายการของ Taxonomy ที่ใช้ Map แม่นยำขึ้น

🗹 ให้ Map ตาม Section งบการเงินของบริษัท

| ประเภทงบการเงิน   | Taxonomy              | ฟอร์ม 1      | ฟอร์ม 2      | ฟอร์ม 3      | ฟอร์ม 4      | ฟอร์ม 5      | ฟอร์ม 6      |
|-------------------|-----------------------|--------------|--------------|--------------|--------------|--------------|--------------|
| งบแสดงฐานะการเงิน | สินทรัพย์             |              | $\checkmark$ | $\checkmark$ | $\checkmark$ | $\checkmark$ | $\checkmark$ |
|                   | สินทรัพย์หมุนเวียน    |              | $\checkmark$ |              |              |              | $\checkmark$ |
|                   | สินทรัพย์ไม่หมุนเวียน |              | $\checkmark$ |              |              |              | $\checkmark$ |
|                   | หนี้สิน               |              | $\checkmark$ | $\checkmark$ | $\checkmark$ | $\checkmark$ | $\checkmark$ |
|                   | หนี้สินหมุนเวียน      |              | $\checkmark$ |              |              |              | $\checkmark$ |
|                   | หนี้สินไม่หมุนเวียน   |              | $\checkmark$ |              |              |              | $\checkmark$ |
|                   | ส่วนของเจ้าของ        | $\checkmark$ | $\checkmark$ | $\checkmark$ | $\checkmark$ | $\checkmark$ | $\checkmark$ |

#### การแบ่ง Section ของ Taxonomy

#### 🗹 ให้ Map ตาม Section งบการเงินของบริษัท

| ประเภทงบการเงิน       | Taxonomy                     | ฟอร์ม 1 | ฟอร์ม 2      | ฟอร์ม 3      | ฟอร์ม 4      | ฟอร์ม 5      | ฟอร์ม 6      |
|-----------------------|------------------------------|---------|--------------|--------------|--------------|--------------|--------------|
| งบกำไรขาดทุนเบ็ดเสร็จ | กำไรขาดทุนสำหรับงวด          |         | $\checkmark$ | $\checkmark$ | $\checkmark$ | $\checkmark$ | $\checkmark$ |
|                       | กำไรขาดทุนเบ็ดเสร็จสำหรับงวด |         | $\checkmark$ | $\checkmark$ | $\checkmark$ | $\checkmark$ | $\checkmark$ |
| งบกระแสเงินสด         | กิจกรรมดำเนินงาน             |         | $\checkmark$ | $\checkmark$ | $\checkmark$ | $\checkmark$ | $\checkmark$ |
|                       | กิจกรรมลงทุน                 |         | $\checkmark$ | $\checkmark$ | $\checkmark$ |              | $\checkmark$ |
|                       | กิจกรรมจัดหาเงิน             |         | $\checkmark$ | $\checkmark$ | $\checkmark$ | $\checkmark$ | $\checkmark$ |

หมายเหตุ:

 ฟอร์ม 1 ฟอร์ม 3 ฟอร์ม 4 และฟอร์ม 5 รูปแบบการแบ่ง Section เป็นไปตามประกาศ และแนวนโยบายของหน่วยงานที่กำกับดูแล ของบริษัทในแต่ละฟอร์ม

### DICTIONARY

DICTIONARY คือ ฐานข้อมูลที่ใช้ในการเก็บรายละเอียดการ Map รายการทั้งหมดที่เคย Map ใน ระบบ FSCOMP ของแต่ละบริษัท เพื่อลดระยะเวลาในการ Map ครั้งต่อไปสำหรับรายการที่เป็น รายการเดิมที่เหมือนกับงวดก่อน

DICTIONARY ในระบบ FSCOMP มี 2 ประเภท ได้แก่

- 1) Company's Dictionary
- 2) Common Dictionary

## DICTIONARY

#### 1) Company's Dictionary

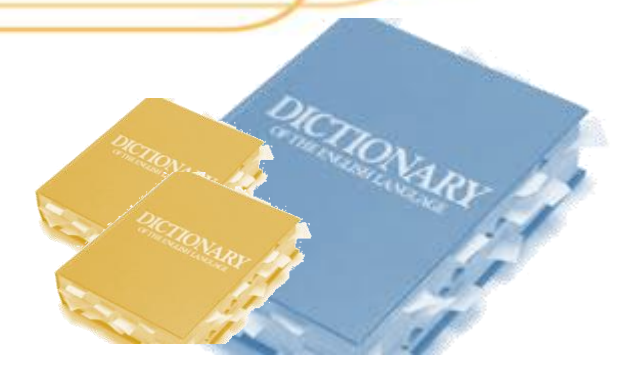

คือ ฐานข้อมูลที่เก็บรวบรวมรายละเอียดการ Map ของรายการทั้งหมดของแต่ละบริษัทที่เคย Map มาในงวดก่อน ๆ ดังนั้น Company's Dictionary ของแต่ละบริษัทจะมีข้อมูลที่แตกต่างกันตาม รายการในงบการเงิน และการตัดสินใจ Map รายการของแต่ละบริษัท

โดยถ้าเกิดงบการเงินในงวดปัจจุบันที่ทางบริษัทกำลังจัดทำ FSCOMP มีรายการในงบการเงิน เหมือนเดิมกับงวดก่อนๆ ในอดีต ไม่มีรายการใหม่ในงบการเงิน ระบบจะทำการ Pre-map มาให้ อัตโนมัติ โดยอ้างอิงจาก Company's Dictionary

### DICTIONARY

### 2) Common Dictionary

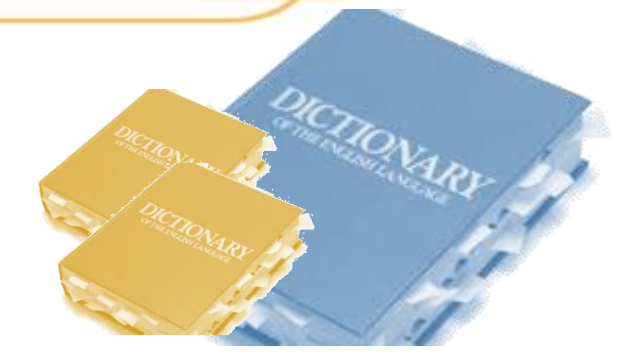

คือ ฐานข้อมูลที่เก็บรวบรวมรายละเอียดการ Map ของรายการทั้งหมดของทุกบริษัทที่เคย Map มาในงวดก่อน ๆ โดยระบบจะเก็บเฉพาะรายการที่ชื่อในงบการเงินเหมือนกัน และทุกบริษัท ตัดสินใจ Map รายการนี้เข้าไปในรายการ SET Taxomony เดียวกันเท่านั้น

โดยถ้าเกิดงบการเงินในงวดปัจจุบันที่ทางบริษัทกำลังจัดทำ FSCOMP มีรายการใหม่ในงบการเงิน ที่บริษัทไม่เคยมีมาก่อน บริษัทสามารถกดปุ่ม Common Automap ในระบบ เพื่อเป็นการยืมการ ตัดสินใจการ Map รายการนี้ของบริษัทอื่นในอุตสาหกรรมเดียวกันได้

## การตั้งค่าประเภทงบการเงิน และคอลัมน์

การตั้งค่าประเภทงบการเงิน และคอลัมน์ ทำเพื่อให้ระบบทราบว่าข้อมูลในไฟล์งบการเงินส่วนไหนที่บริษัท ต้องการนำมาจัดทำ FSCOMP ในงวดปัจจุบัน

โดยเมื่อเข้ามาถึงหน้าตั้งค่า ประเภทงบการเงิน และคอลัมน์ หน้าต่างจะแบ่งเป็น 2 หน้าต่าง

- หน้าต่างซ้าย: เป็นไฟล์งบ การเงินของบริษัทที่ถูก นำเข้าระบบ FSCOMP
- หน้าต่างขวา: เป็นบริเวณ สำหรับการตั้งค่าประเภทงบ การเงินและคอลัมน์ในระบบ

| 0 | Browse Excel             |          |                    |                | บันทึกส่วนตัว: 🗹 📔                |
|---|--------------------------|----------|--------------------|----------------|-----------------------------------|
|   | А                        | В        | C D E              | F              | Back Sheet: 7-8                   |
| 1 |                          |          |                    |                |                                   |
| 2 | งบแสดงฐานะการเงิน        |          | <sup>1</sup> ฟอ์ E | and manage     | โปรดระบุข้อมูลแท็บเวิร์กชีตที่ใช้ |
| 3 | ณ วันที่ 31 ธันวาคม      |          |                    | сегалина       |                                   |
| 4 |                          |          |                    |                | 🔲 งบแสดงฐานะการเงิน               |
| 5 |                          |          | พ.ศ. 2563          | พ.ศ. 2562      |                                   |
| 3 |                          | หมายเหตุ | บาท                | บาท            | 🗍 งบกำไรขาดทน                     |
| 1 |                          |          |                    |                |                                   |
| 3 | สินทรัพย์                |          |                    |                |                                   |
|   |                          |          |                    |                |                                   |
| D | เงินสด                   |          | 20,000             | 20,000         |                                   |
| 1 | รายการระหว่างธนาคา       | 13       | 4,774,983,074      | 1,549,836,924  | 🔲 ไม่ใช้ข้อมูลแท็บเวิร์กชีดนี้    |
| 2 | สินทรัพย์ทางการเงิน      |          |                    |                |                                   |
| 3 | ผ่านกำไรหรือขาดทุน       | 14       | 54,128,349         | -              |                                   |
| 1 | เงินลงทุนสุทธิ           | 15       | 120,208,745        | 180,868,406    | 🕑 คลบวดเอการทา Setting            |
| 5 | เงินให้สินเชื่อแก่ลูกห   | 16       | 11,484,557,800     | 18,295,568,071 | 🔍 ค่มือการนำ Setting              |
| 6 | ทรัพย์สินรอการขายสุทธิ   | 20       | 43,405,501         | 162,146,887    |                                   |
| 7 | ที่ดิน อาคารและอุปกร     | 21       | 480,311,275        | 145,837,743    | , లి, ది                          |
| в | สินทรัพย์ไม่มีดัวดนสุทธิ | 22       | 13,676,995         | 5,685,446      | สวนตงค่างบการเงนในระบร            |
| Э | สินทรัพย์ภาษีเงินได้ร    | 28       | 7,702,695          | 661,069        |                                   |
|   | A                        |          |                    |                |                                   |

## การตั้งค่าประเภทงบการเงิน และคอลัมน์

- ตั้งค่าประเภทงบการเงินทางหน้าต่างด้านขวาให้สอดคล้องกับประเภทงบการเงินใน Sheet ที่ถูกเลือกอยู่ทาง หน้าต่างด้านซ้ายมือ
- ตั้งค่าคอลัมน์ทางหน้าต่างด้านขวามือ โดยให้สอดคล้องกับคอลัมน์ทางหน้าต่างด้านซ้ายที่เป็นตัวเลขของงบการ เงินงวดปัจจุบันที่ต้องการทำการ Map ในระบบ FSCOMP
- ตรวจสอบไฮ ไลท์สีม่วงที่ไฮไลท์คอลัมน์ในหน้าต่างทางด้านซ้ายมือว่าเป็นคอลัมน์ตัวเลขงวดปัจจุบันของงบการเงิน ที่เราต้องการ Map ในระบบ
- เมื่อตรวจสอบการตั้งค่าประเภทงบการเงิน และคอลัมน์เรียบร้อยแล้วให้กดปุ่ม Next และทำซ้ำข้อ 1) 3) กับ ทุก Sheet ที่เหลืออยู่ โดยงบการเงินที่ต้อง Map เข้าระบบ FSCOMP มีด้วยกัน 3 ประเภท ได้แก่
  - งบแสดงฐานะการเงิน
  - งบกำไรขาดทุนเบ็ดเสร็จ
  - งบกระแสเงินสด

## การตั้งค่าประเภทงบการเงิน และคอลัมน์

Sheet ที่กำลังถูก ตั้งค่าประเภทงบ การเงิน และ คอลัมน์จะถูก ไฮไลท์สีฟ้า

| А                        | В           | C D            | E F            |                                 |                 |               |
|--------------------------|-------------|----------------|----------------|---------------------------------|-----------------|---------------|
| มริษัทเงินทน ศรีสวั.     |             |                |                | Васк                            | Sheet: 7-8      |               |
| 2 งบแสดงฐานะการเงื       | iu          |                |                | โปรคระบข้อมอแท็บเวิร์กชีตที่ใช้ |                 |               |
| 3 ณ วันที่ 31 ธันวาคม    |             |                |                |                                 |                 |               |
| 1                        |             |                |                |                                 |                 |               |
| 5                        |             | พ.ศ. 2563      | พ.ศ. 2562      |                                 |                 |               |
| 3                        | หมายเหต     | บาท            | บาท            | Co                              | olumn Start Key | word 🖻 End Ke |
| 7                        |             |                |                | งบการเงินเฉพาะกิจการ            | D ~             |               |
| 3 สินทรัพย์              |             |                |                |                                 |                 |               |
| 9                        |             |                |                |                                 |                 |               |
| 0 เงินสด                 |             | 20,000         | 20,000         | 🔲 งบกำไรขาดทุน                  |                 |               |
| 1 รายการระหว่างธนาคา     | n 13        | 4,774,983,074  | 1,549,836,924  |                                 |                 |               |
| 2 สินทรัพย์ทางการเงิน.   |             |                |                | 🔲 งบกระแสเงินสด                 |                 |               |
| 3 ผ่านกำไรหรือขาดท       | ุน 14       | 54,128,349     | -              |                                 |                 |               |
| 4 เงินลงทุนสุทธิ         | 15          | 120,208,745    | 180,868,406    |                                 |                 |               |
| 5 เงินให้สินเชื่อแก่ลูกห | 16          | 11,484,557,800 | 18,295,568,071 | ไม่ใช้ข้อมูลแท็บเวิร์กชีตนี้    |                 |               |
| 6 ทรัพย์สินรอการขายสุ    | ทธิ์ 20     | 43,405,501     | 162,146,887    |                                 |                 |               |
| 7 ที่ดิน อาคารและอุปก    | <u>م</u> 21 | 480,311,275    | 145,837,743    | คลิปวิดิโอการทำ Setting         |                 |               |
| 8 สินทรัพย์ไม่มีด้วดนสุข | ทธิ์ 22     | 13,676,995     | 5,685,446      |                                 |                 |               |
| 9 สินทรัพย์ภาษีเงินได้ร  | 28          | 7,702,695      | 661,069        | 📙 คู่มือการทำ Setting           |                 |               |
|                          |             |                |                | *                               |                 |               |

ชื่อ Sheet ที่กำกับทาง หน้าต่างด้านขวา จะ เหมือนกับชื่อ Sheet ที่ถูก เลือกทางหน้าต่างด้าน ซ้ายมือ

ตั้งค่าประเภทงบการเงิน โดยให้สอดคล้องกับ ประเภทงบการเงินทาง หน้าต่างด้านซ้ายมือ

End Keyword: ใช้สำหรับ ตั้งค่าตำแหน่งที่ให้เป็น จุดสิ้นสุดในการดึงข้อมูล สำหรับการตั้งค่าคอลัมน์

เมื่อทำการตั้งค่าคอลัมน์ทางหน้าต่าง ด้านขวาเสร็จ จะมีไฮไลท์สีม่วงขึ้นมา กำกับเพื่อระบุคอลัมน์ที่ถูกเลือก ตั้งค่าคอลัมน์ โดยเลือกคอลัมน์ที่เป็น ตัวเลขงบการเงินงวดปัจจุบันที่ต้องการ จัดทำ FSCOMP จากงบการเงินทาง หน้าต่างด้านซ้าย Start Keyword: ใช้สำหรับตั้งค่า ตำแหน่งที่ให้เริ่มต้นในการดึงข้อมูล สำหรับการตั้งค่าคอลัมน์

## ตัวอย่างการใช้ "Start Keyword"

| А                | В          | С | D |
|------------------|------------|---|---|
| งบกำไรขาดทุนเบ็ด |            |   |   |
| สำหรับงวดสามเดือ | ห          |   |   |
|                  |            |   |   |
|                  |            |   |   |
|                  |            |   |   |
|                  |            |   |   |
| งบกำไรขาดทุนเบ็ด | เสร็จ-สะสม |   |   |
| สำหรับงวดหกเดือน | ł          |   |   |
|                  |            |   |   |
|                  |            |   |   |
|                  |            |   |   |
|                  |            |   |   |
|                  |            |   |   |

เมื่อใส่ Start Keyword สังเกตได้ว่าหน้าต่างทางด้านซ้ายจะเริ่มไฮไลท์สี ม่วงจากคำเริ่มต้นที่ทางบริษัทใส่ไว้ในช่อง Start Keyword ของแต่ละ ประเภทงบการเงิน โดย Start Keyword จะใช้ก็ต่อเมื่อในหนึ่งชีทมีงบ การเงิน 2 ประเภทอยู่รวมกัน

| 🔽 งบกำไรขาดทุนเบ็ดเสร็จ-ไตรมาส |        |                   |     |  |  |  |  |
|--------------------------------|--------|-------------------|-----|--|--|--|--|
|                                | Column | Start Keyword 🕞   | (+) |  |  |  |  |
| งบการเงินเฉพาะกิจการ           | C 🗸    | สำหรับงวดสามเดือน | ]   |  |  |  |  |
| 🔽 งบกำไรขาดทุนเบ็ดเสร็จ-สะสม   |        |                   |     |  |  |  |  |
|                                | Column | Start Keyword 🕑   | (+) |  |  |  |  |
| งบการเงินเฉพาะกิจการ           | C ~    | สำหรับงวดหกเดือน  |     |  |  |  |  |
|                                |        |                   |     |  |  |  |  |

## ตัวอย่างการใช้ "End Keyword"

| А                | В                | С | D |
|------------------|------------------|---|---|
| งบกำไรขาดทุนเบ็ด |                  |   |   |
| สำหรับปี         |                  |   |   |
|                  |                  |   |   |
|                  |                  |   |   |
| งบแสดงการเบลยน   | แบลงสวนของผูถอหุ | Ъ |   |
| สำหรับปี         |                  |   |   |
|                  |                  |   |   |
|                  |                  |   |   |
|                  |                  |   |   |
| งบกระแสเงินสด    |                  |   |   |
| สำหรับปี         |                  |   |   |
|                  |                  |   |   |
|                  |                  |   |   |
|                  |                  |   |   |
|                  |                  |   |   |
|                  |                  |   |   |

เมื่อใส่ Start Keyword และ End Keyword สังเกตได้ว่าหน้าต่างทางด้าน ช้ายจะเริ่มไฮไลท์สีม่วงจากคำเริ่มต้นที่ทางบริษัทไว้ในช่อง Start Keyword และสิ้นสุดที่คำใน End Keyword ที่บริษัทระบุไว้ ของแต่ละ ประเภทงบการเงิน โดย End Keyword จะใช้ก็ต่อเมื่อในหนึ่งชีทมีงบ การเงินมากกว่า 2 ประเภทอยู่รวมกัน

| 🔽 งบกำไรขาดหุน       |               |                                          |                                              |                                           |
|----------------------|---------------|------------------------------------------|----------------------------------------------|-------------------------------------------|
| งบการเงินเฉพาะกิจการ | Column<br>C ~ | Start Keyword 🕞<br>งบกำไรขาดทุนเบ็ดเสร็จ | End Keywo<br>งบแสดงการเป<br>ส่วนของผู้ถือหุ้ | ord (>>>>>>>>>>>>>>>>>>>>>>>>>>>>>>>>>>>> |
| 🗸 งบกระแสเงินสด      |               |                                          |                                              |                                           |
|                      | Column        | Start Keywo                              | ord 🕑                                        | (+)                                       |
| งบการเงินเฉพาะกิจการ | C 🗸           | งบกระแสเงินสด                            |                                              |                                           |

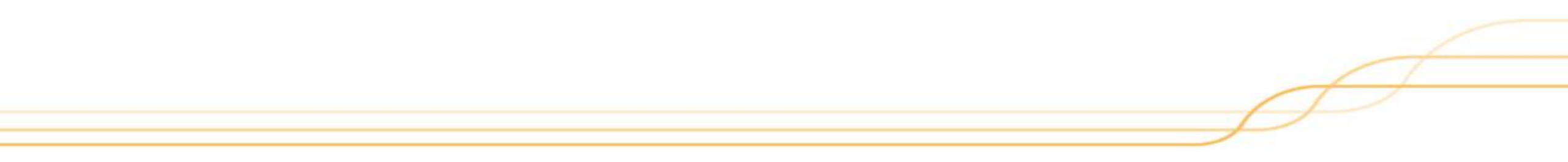

#### แนวทางการ Map รายการ

## 1. Map รายการใน Indent ที่ละเอียดที่สุดก่อน

บริษัทควรเลือก Map รายการใน Indent ที่ละเอียดที่สุดก่อน ถ้าสามารถ Map ได้ เพื่อให้งบการเงินใน Taxonomy สามารถ เก็บรายละเอียดได้มากที่สุด

#### ตัวอย่าง:

**ชื่อตามหน้างบ:** เงินลงทุนระยะสั้นที่วัดมูลค่าด้วย วิธีราคาทุนตัดจำหน่าย หมายเหตุ: ระบุว่าเป็นเงินลงทุนในตราสารหนี้ ทั้งหมด

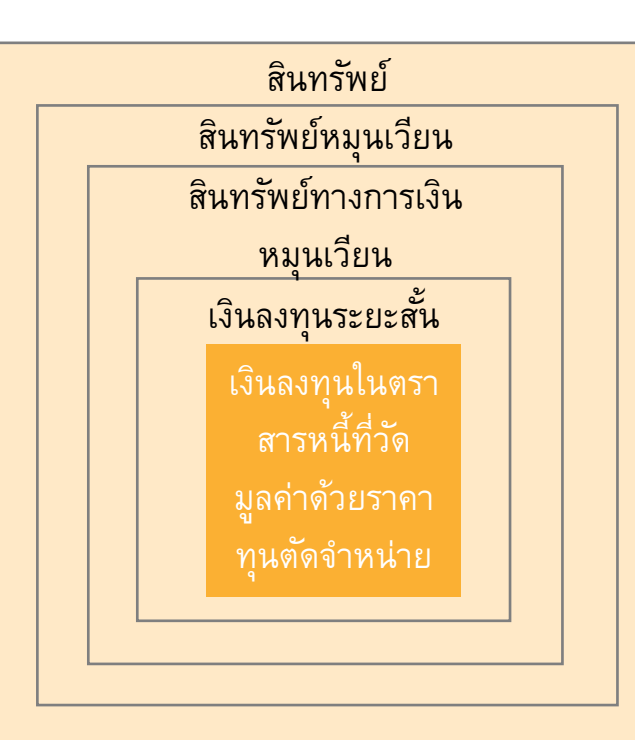

## สรุป

ดังนั้นรายการนี้ควร Map เข้ารายการ "เงินลงทุนในตรา สารหนี้ที่วัดมูลค่า ด้วยราคาทุนตัด จำหน่าย"

## 2. ลำดับการ Map รายการ

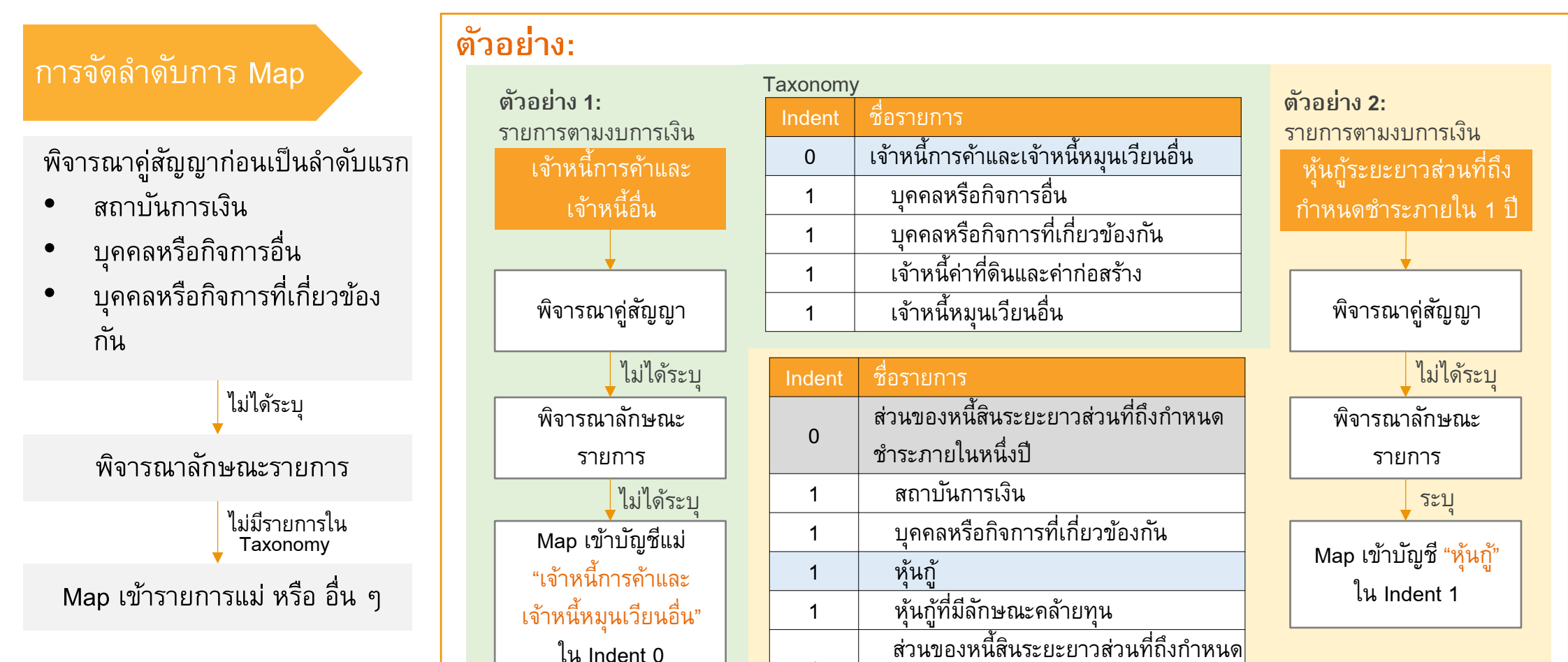

1

ชำระภายในหนึ่งปี - อื่น ๆ

## 3. การ Map โดยอ้างอิงชื่อรายการ

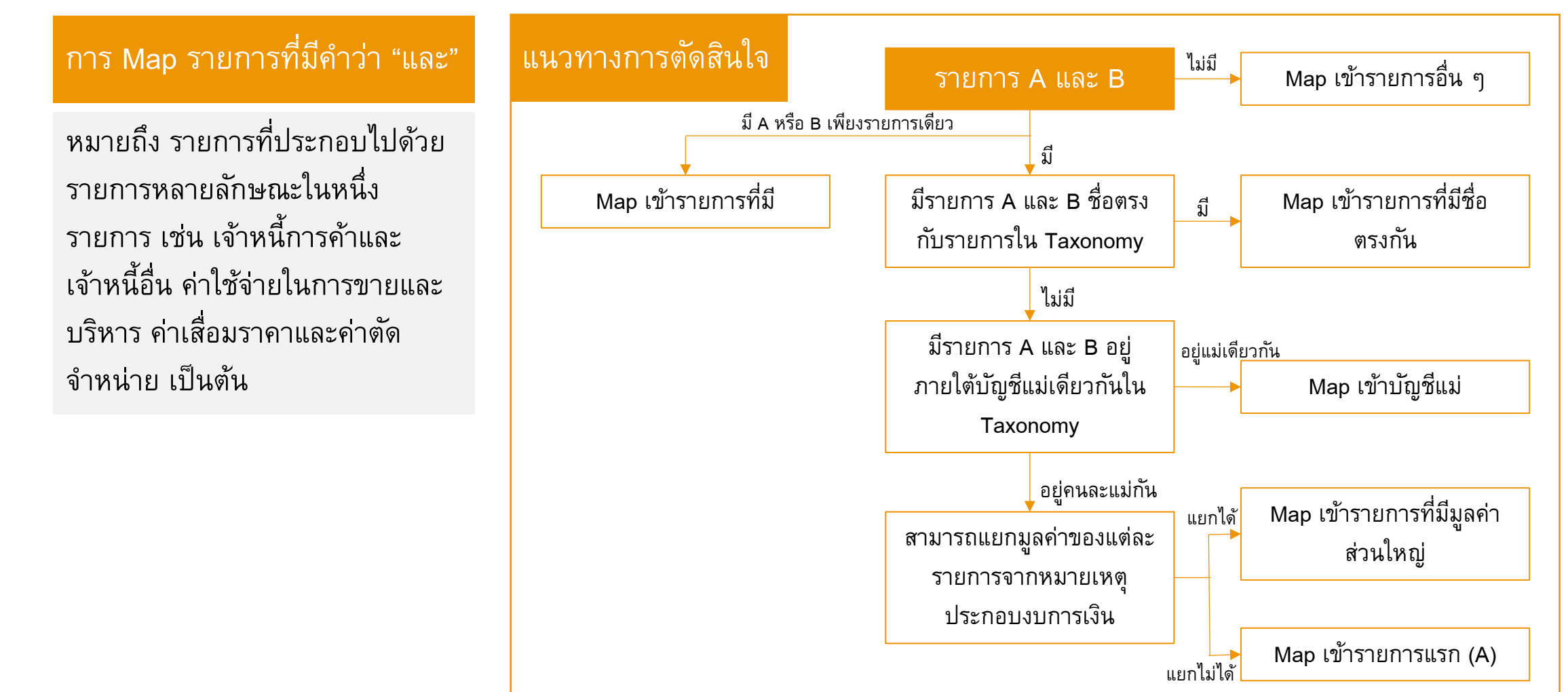

## ตัวอย่างการ Map รายการที่มีคำว่า "และ"

| ชื่อรายการในงบการเงิน         | รายการใน Ta | axonomy  | สรุปการ Map                   |                                                            |
|-------------------------------|-------------|----------|-------------------------------|------------------------------------------------------------|
| ค่าเสื่อมราคาและค่าตัดจำหน่าย | Indent      | SET code | รายการ                        | Map เข้ารายการ "510300 ค่า<br>เสื่อแรวควุมอะค่าตัดกำหน่าย" |
|                               | 0           | 510300   | ค่าเสื่อมราคาและค่าตัดจำหน่าย | เสยมา เคเซอะผู้สู้จะระวัง                                  |
|                               | 1           | 510310   | ค่าเสื่อราคา                  | ณา 1รทา เอน เว่นเมตุลเว่าแห                                |
|                               | 1           | 510320   | ค่าตัดจำหน่าย                 |                                                            |
|                               |             | 1        |                               |                                                            |
| ต้นทุนขายและบริการ            | Indent      | SET code | รายการ                        | Map เข้ารายการ "420400                                     |
|                               | 0           | 420400   | ต้นทุน                        | งหม่ห เพราะมางสองรายบารอยู่                                |
|                               | 1           | 420410   | ตันทุนขาย                     | 31 15 1616991615 31129                                     |
|                               | 1           | 420420   | ตันทุนการให้บริการ            |                                                            |
|                               | 1           | 420430   | ตันทุนค่าเช่า                 |                                                            |
|                               |             |          | ·                             |                                                            |

## ตัวอย่างการ Map รายการที่มีคำว่า "และ"

| ชื่อรายการในงบการเงิน         | รายการใน                                                                                                    | Taxonomy                                                                                                    | /                                                                                                    | สรุปการ Map                                                                                                    |
|-------------------------------|----------------------------------------------------------------------------------------------------|----------------------------------------------------------------------------------------------------|----------------------------------------------------------------------------------------------------|----------------------------------------------------------------------------------------------------|
| เงินมัดจำและรายได้รับล่วงหน้า | Indent           0           1           1           1           0           1           1           1           1           1           1           1           1           1           1           1           1           1           1           1           1           1           1 | SET code         212200         212210         212220         212220         212290         212300         212310         212320         212320         212310         212320         212320 | รายการ         หนี้สินทางการเงินหมุนเวียนอื่น         เงินมัดจำ         เงินประกันผลงาน         หนี้สินทางการเงินหมุนเวียนอื่น - อื่น ๆ         หนี้สินที่เกิดจากสัญญาและค่าเช่ารับล่วงหน้า         - หมุนเวียน         ค่าเช่ารับล่วงหน้า         รายได้รับล่วงหน้า - อื่น ๆ         หนี้สินที่เกิดจากสัญญาและค่าเช่ารับ | <ul> <li>กรณี 1: ไม่สามารถแยกมูลค่าของแต่<br/>ละรายการได้</li> <li>ดังนั้นต้อง Map เข้ารายการ "212210</li> <li>เงินมัดจำ" เพราะเป็นรายการแรกตาม<br/>แนวทางการตัดสินใจ</li> <li>กรณี 2: สามารถแยกมูลค่ารายการได้<br/>ว่า มูลค่าของรายได้รับล่วงหน้ามีมูลค่า<br/>มากกว่าเงินมัดจำ</li> <li>ดังนั้นต้อง Map เข้ารายการ "212320</li> <li>รายได้รับล่วงหน้า - อื่น ๆ"</li> </ul> |
|                               |                                                                                                    |                                                                                                    | ล่วงหน้า - อื่น ๆ                                                                                                    |                                                                                                    |

4. รายการ "อื่น ๆ" ใน Taxonomy

รายการใน Taxonomy ที่มี Indent ย่อยสามารถแบ่งได้ 2 ประเภท ดังนี้

1) หมวดรายการที**่ไม่มี**รายการ "อื่น ๆ" ใน Indent ย่อย

#### ู้ไม่มีรายการ "อื่น ๆ" ใน indent ย่อย

กลุ่มรายการใน Taxonomy ที่สามารถระบุ Indent ย่อยได้ครบถ้วน

สามารถ map ได้ทั้งรายการที่อยู่ใน indent 0 และ 1

| ตัวอย่าง: | Indent | ชื่อรายการ                    |                    |
|-----------|--------|-------------------------------|--------------------|
|           | งบกำไร | รขาดทุนเบ็ดเสร็จ              |                    |
|           | 0      | ค่าใช้จ่ายในการขายและบริหาร   |                    |
|           | 1      | ค่าใช้จ่ายในการขาย            |                    |
|           | 1      | ค่าใช้จ่ายในการบริหาร         | สามารถเลือก map    |
|           | งบกระเ | แสเงินสด                      | ที่ indent 0 และ 1 |
|           | 0      | ค่าเสื่อมราคาและค่าตัดจำหน่าย | ในระบบได้          |
|           | 1      | ค่าเสื่อมราคา                 |                    |
|           | 1      | ค่าตัดจำหน่าย                 |                    |

2) หมวดรายการที่ต้อง**มี**รายการ "อื่น ๆ" ใน Indent ย่อย

#### ี่มีรายการ "อื่น ๆ" ใน indent ย่อย

กลุ่มรายการใน Taxonomy ที่ Indent ย่อยแสดงรายการไม่ครบถ้วน

ไม่สามารถ map รายการที่อยู่ใน indent 0 ได้

#### ตัวอย่าง:

| Indent | ชื่อรายการ                     |                |
|--------|--------------------------------|----------------|
| งบแสดง | ฐานะทางการเงิน                 |                |
| 0      | สินทรัพย์ไม่มีตัวตน - สุทธิ    | ligauss man d  |
| 1      | ค่าลิขสิทธิ์ซอฟต์แวร์          | เมตามาวถาmap ท |
| 1      | สินทรัพย์ไม่มีตัวตน - (อื่น ๆ) |                |

#### หมายเหต:

- รายการที่มีพื้นหลังเป็น "สีฟ้า" เป็นรายการที่สามารถ map ได้ในระบบ
- รายการที่มีพื้นหลังเป็น "**สีขาว**" เป็นรายการที่ไม่สามารถ map ได้ในระบบ

## 5. เลขที่อ้างอิงรายการสำหรับรายการที่ Map บัญชีแม่และบัญชีลูกพร้อมกัน

การ Map รายการทั้งบัญชีแม่และบัญชีลูก พร้อมกัน ระบบจะแสดงเลขอ้างอิงดังนี้

| รายการ Map       | เลขที่อ้างอิง                                         |
|------------------|-------------------------------------------------------|
| Map เข้าบัญชีแม่ | เลขที่อ้างอิงของบัญชีแม่                              |
| Map เข้าบัญชีลูก | เลขที่อ้างอิงของบัญชีแม่/<br>เลขที่อ้างอิงของบัญชีลูก |

#### ตัวอย่าง:

|                              |           |           | งบการเงินรวม |
|------------------------------|-----------|-----------|--------------|
|                              |           |           | สะสม         |
| ต้นทุนการพัฒนาที่ดิน - สุทธิ | 6,351,334 | 5,210,364 | 24 /27       |
| สินค้าคงเหลือ                | 2,110     | -         | 24           |
| อะไหล่ - สุทธิ               | 206,770   | -         | 24 /30       |

ถ้า Map รายการเข้าทั้งบัญชีแม่และลูกในกลุ่มเดียวกัน **1** ระบบจะแสดงผลรวมทั้งหมดไว้ในบัญชีแม่ และแสดงยอดเป็นตัวเลข**สีดำ** 

ส่วนรายการที่ Map เข้าบัญชีลูก จะแสดงยอดเป็นตัวเลข**สีเทา** และมีดอกจันกำกับไว้

| เลขที่ | Indent | SET code | ชื่อบัญชี                               | Мар        |
|--------|--------|----------|-----------------------------------------|------------|
| 24     | 0      | 112900   | สินค้าคงเหลือ - สุทธิ                   | 6,560,214  |
| 25     | 1      | 112910   | สินค้าสำเร็จรูป                         |            |
| 26     | 1      | 112920   | สินค้าระหว่างทาง                        |            |
| 27     | 1      | 112930   | ต้นทุนโครงการพัฒนาอสังหาริมทรัพย์       | *6,351,334 |
| 28     | 1      | 112940   | อสังหาริมทรัพย์รอการขาย                 |            |
| 29     | 1      | 112950   | งานระหว่างทำ                            |            |
| 30     | 1      | 112960   | วัตถุดิบ อะไหล่และวัสดุสิ้นเปลือง       | *206,770   |
| 31     | 1      | 112970   | หัก ค่าเผื่อการลดมูลค่าของสินค้าคงเหลือ |            |

#### การตรวจสอบรายการ

การตรวจสอบรายการของระบบ FSCOMP มี 2 ประเภท ได้แก่

#### • ERROR

เกิดจากระบบตรวจสอบข้อมูลการ Map รายการ และพบข้อผิดพลาดที่เกิดขึ้นจากการจัดทำ FSCOMP ซึ่ง ข้อผิดพลาดที่เป็น Error บริษัทต้องแก้ไขทั้งหมด ก่อนส่งให้ Approver เพื่อ approveและส่งการ Map เข้าระบบ

#### • WARNING

เกิดจากระบบตรวจสอบข้อมูลการ Map รายการ และพบข้อสังเกตที่เกิดขึ้นจากการจัดทำ FSCOMP ซึ่ง ข้อสังเกตที่ระบบประมวลผลมาจะแสดงเป็น Warning โดยบริษัทสามารถเลือกได้ว่าจะแก้ไข หรือไม่แก้ไขการ Map ได้ แล้วแต่ความเหมาะสมของรายการในแต่ละบริษัท ซึ่งบริษัทควรตรวจสอบข้อสังเกตทั้งหมดที่ระบบ เตือน ก่อนส่งให้ Approver เพื่อ approveและส่งการ Map เข้าระบบ

## ลักษณะการเกิด ERROR

ERROR

ระบบจะไม่

อนุญาตให้ Submit

งบการเงินได้ หาก

ยังมี Error ค้างอยู่

| ลัก | ษณะของ Error                                                                                                    | แนวทางวิธีการแก้ไข                                                                                                    |
|-----|----------------------------------------------------------------------------------------------------|----------------------------------------------------------------------------------------------------|
| •   | Map รายการไม่ครบถ้วน                                                                                                    | <ul> <li>ตรวจสอบว่ามีรายการใดที่ยัง Map ไม่ครบถ้วน</li> </ul>                                                                                                    |
| •   | ผลรวมของรายการใน Taxonomy ไม่เท่ากับผลรวมใน<br>งบการเงินของบริษัท เนื่องจากการจัดลำดับรายการใน<br>งบการเงินของบริษัทแตกต่างกับ Taxonomy | <ul> <li>แก้ไขรายการโดยการไม่ Map ยอดรวมในงบ<br/>การเงิน ส่วนใหญ่จะเกิดขึ้นกับงบกำไรขาดทุน<br/>เบ็ดเสร็จ และกิจกรรมดำเนินงานในงบกระแส<br/>เงินสด</li> </ul>                 |
| •   | ตัวเลขในงบการเงินอาจมีผลแตกต่างในหลักทศนิยม<br>และทำให้งบแสดงฐานะการเงินไม่ดุล                                                          | <ul> <li>ตรวจสอบไฟล์งบการเงินก่อนว่างบแสดงฐานะ<br/>การเงินดุลหรือไม่ และใช้สูตร sum ใน Excel<br/>ก่อนนำข้อมูลเข้าสู่ระบบเพื่อป้องกันผลแตกต่าง<br/>ที่อาจเกิดขึ้น</li> </ul> |
| •   | Map ข้าม Section เช่น map รายการบัญชีสินทรัพย์<br>หมุนเวียน เข้าบัญชีสินทรัพย์ไม่หมุนเวียนใน<br>Taxonomy                                | <ul> <li>ตรวจสอบรายการ Map ให้ถูกต้องตาม Section<br/>งบการเงินของบริษัท</li> </ul>                                                                                          |

## ลักษณะการเกิด ERROR

|                                                                           | ลักษณะของ Error                                                                                                    | แนวทางวิธีการแก้ไข                                                                                     |
|---------------------------------------------------------------------------|----------------------------------------------------------------------------------------------------|----------------------------------------------------------------------------------------------------|
| ระบบจะไม่<br>อนุญาตให้ Submit<br>งบการเงินได้ หาก<br>ยังมี Error ค้างอยู่ | <ul> <li>ไม่ได้ Map รายการที่ระบบบังคับ<br/>รายการที่ถูกบังคับให้ Map         <ul> <li>รวมสินทรัพย์</li> <li>กำไร (ขาดทุน) สุทธิสำหรับงวด</li> <li>กำไร (ขาดทุน) เบ็ดเสร็จรวม สำหรับงวด</li> <li>การแบ่งบันกำไร (ขาดทุน) สุทธิ : ผู้ถือหุ้น<br/>บริษัทใหญ่</li> <li>เงินสดและรายการเทียบเท่าเงินสด สิ้นงวด</li> <li>การเพิ่มขึ้น (ลดลง) ในสินทรัพย์สุทธิจากการ<br/>ดำเนินงาน (ฟอร์ม 5)</li> </ul> </li> </ul> | <ul> <li>บริษัทต้อง Map รายการดังกล่าวใน<br/>ระบบ เพื่อที่จะสามารถ Submit งบ<br/>การเงินได้</li> </ul> |

## ตัวอย่างการเกิด ERROR

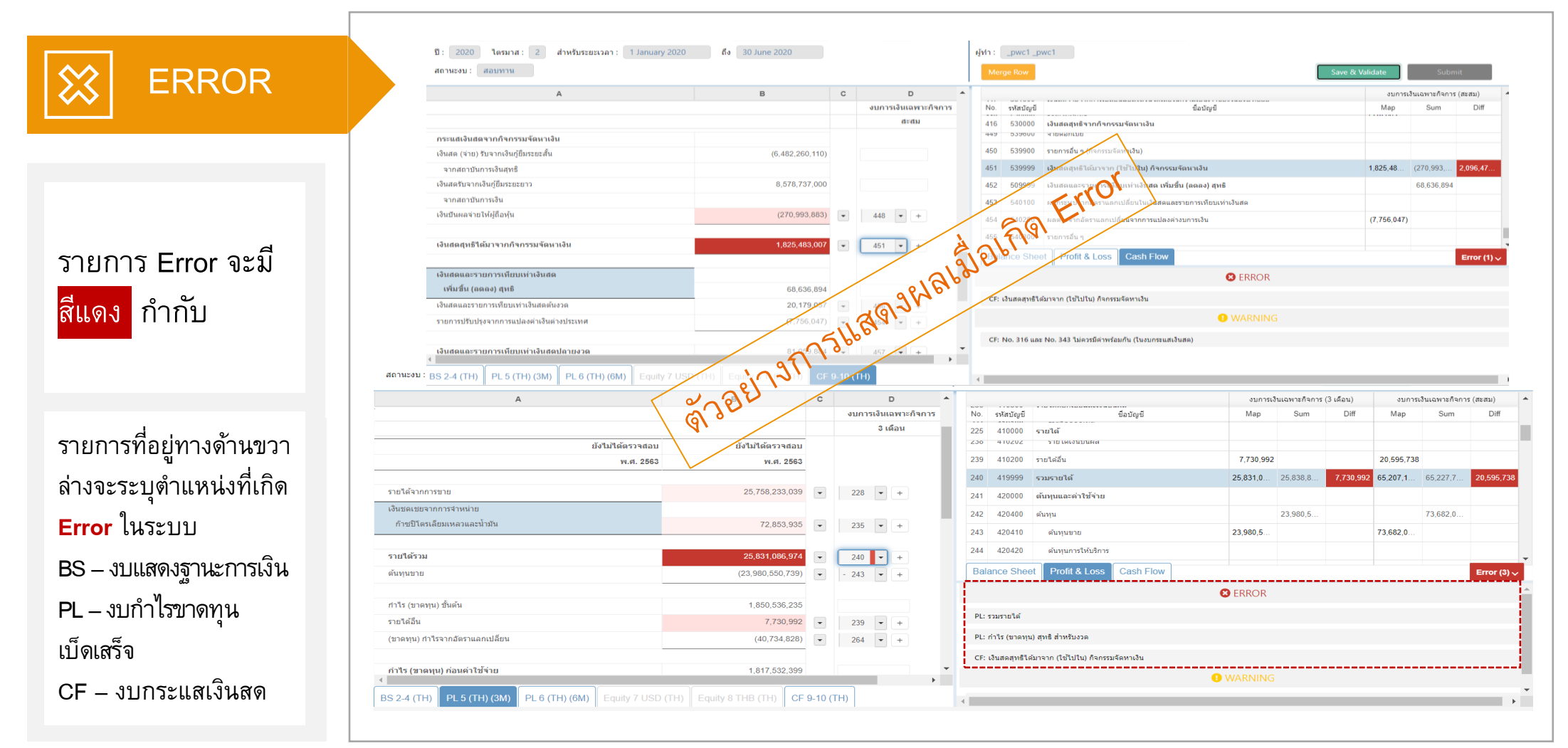

29

## ลักษณะการเกิด WARNING

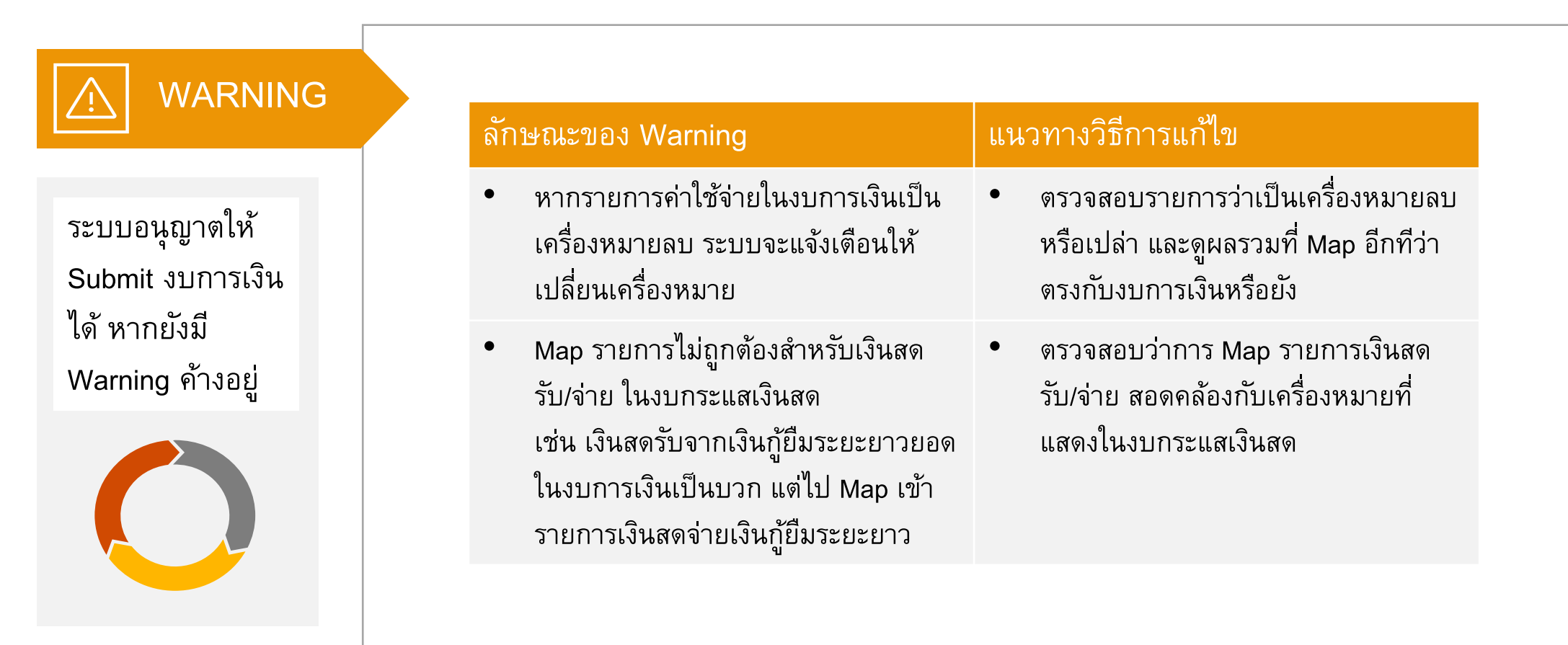

## ตัวอย่างการเกิด WARNING

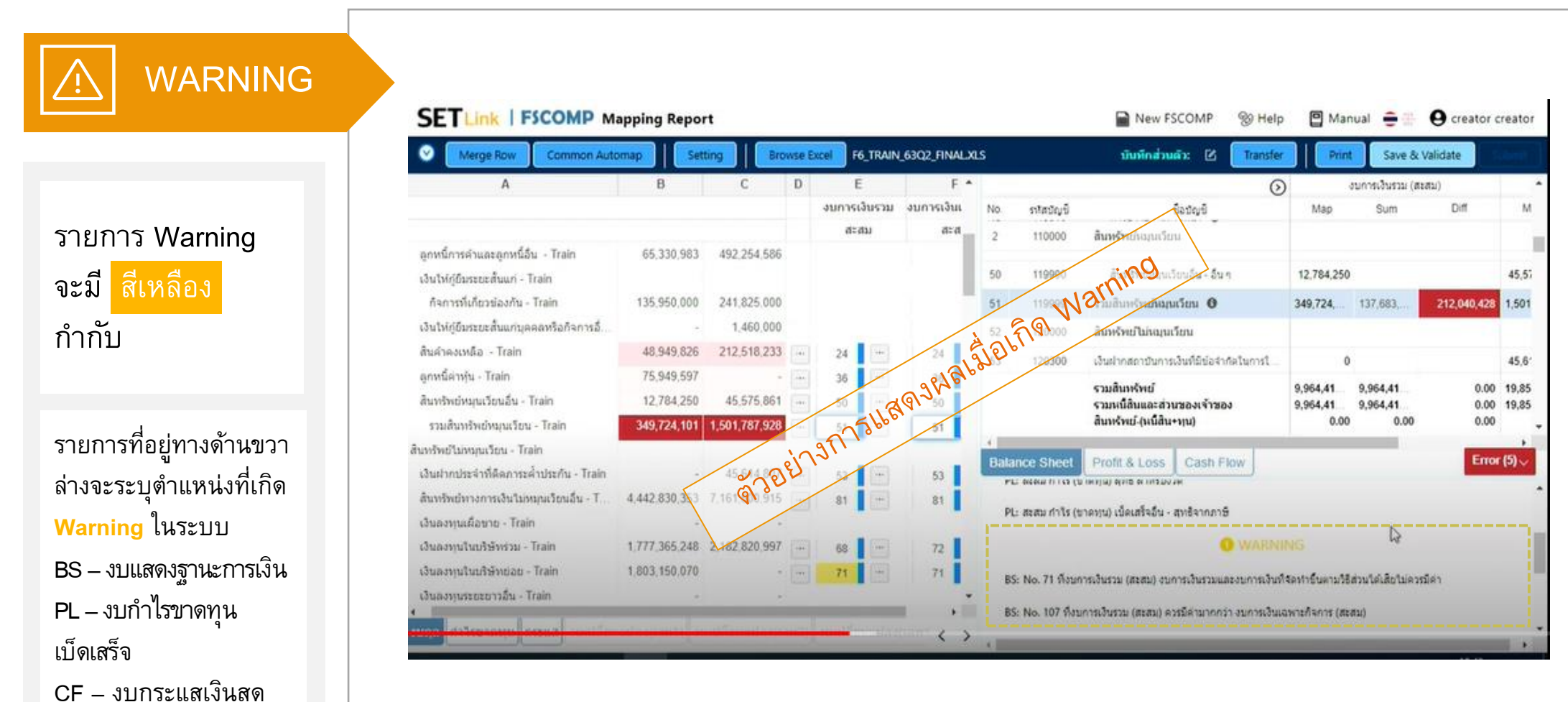

# การอนุมัติ จาก Approver (เริ่มใช้หลัง 18 ตค 2021)

- เพื่อให้ขั้นตอนการเผยแพร่ข้อมูลงบการเงินผ่านระบบ FSCOMP ให้เป็นไปในแนวทางเดียวกันกับ การเผยแพร่ข้อมูลข่าวและรายงานอื่น ๆ ผ่านระบบ SETLInk ของตลาดหลักทรัพย์ฯ
- ตั้งแต่ 18 ต.ค. 2021 ตลาดหลักทรัพย์ฯได้เพิ่มขั้นตอนการอนุมัติการส่งข้อมูลFSCOMPสำหรับ ผู้อนุมัติ (Approver) ซึ่งหลังจากที่Creatorได้ทำการ mapping จนเสร็จ (ไม่มี errors ใด ๆหลงเหลือ และได้ตรวจทุก warningsแล้ว) Creator จะกด Send to Approve เพื่อให้ Approver ได้ approve หรือ reject การmapping นั้น ๆของ Creator
- Approver สามารถทำการอนุมัติการmapping นี้ได้เช่นเดียวกันกับการอนุมัติการเผยแพร่ข้อมูลข่าว และรายงานอื่น ๆ ผ่านระบบ SETLInk (ใช้วิธี รูปแบบ และ process การอนุมัติแบบเดียวกัน)
- หาก Approver ไม่ได้กดอนุมัติ(approve) ทางตลาดหลักทรัพย์ฯ จะถือว่า บริษัทจดทะเบียนยังไม่ได้ นำส่งข้อมูลการmapping ใน FSCOMP ให้กับทางตลาดหลักทรัพย์ฯ

# Process การอนุมัติ ของ Approver (1/2)

1.เมื่อ Creator กด Send to Approve แล้ว อำนาจการapprove or reject จะมาแสดงอยู่ในงานสิ่งที่Approver ต้องอนุมัติ

#### รายการที่ต้อง Approve วันที่ 08 ส.ค. 61

| รายการแบบฟอร์ม & การทำงาน                                                    | Owner ?   | สร้างข้อมูล | อนุมัติ             |
|------------------------------------------------------------------------------|-----------|-------------|---------------------|
| <u>งบการเงิน ภาษาไทย โครมาสที่ 2/2561 สอบทานแล้ว (รวมข่าวที่เผยแพร่แล้ว)</u> | test test | ~           | ~                   |
| <u>งบการเงิน ภาษาอังกฤษ โตรมาสที่ 2/2561 สอบทานแล้ว</u>                      | test test | -           | -                   |
| <u>แบบสรุปผลการคำเนินงาน (F45) (รวมข่าวที่เผยแพร่แล้ว)</u>                   | test test | ~           | ~                   |
| Interim MD&A/ซี้แจงผลการคำเนินงาน                                            | -         |             | -                   |
| งบการเงิน THL<br>• <u>จัดทำ FSCOMP</u>                                       | test test | ~           | Waiting for approve |

# Process การอนุมัติ ของ Approver (2/2)

2.ก่อนการApprove Approver สามารถดูผลการmapping ได้โดยscrolling down tab ข้างๆ หรือจะdownload pdf file ข้างบนได้

| สถานะงบ : สอบทาน<br>ชื่อบัญชี Consolidate Separate  งบแสดงฐานะทางการเงิน  110100 เงินสดและรายการเทียบเท่าเงินสด 10,759,445.00 508,154,248.00 | t Consolidate Separate                                                 |
|----------------------------------------------------------------------------------------------------|------------------------------------------------------------------------|
| งบแสดงฐานะทางการเงิน<br>110100 เงินสดและรายการเทียบเท่าเงินสด 10,759,445.00 508,154,248.00                                                   |                                                                        |
| 110100 เงินสดและรายการเทียบเท่าเงินสด 10,759,445.00 508,154,248.00                                                                           |                                                                        |
|                                                                                                    | ะรายการเทียบเท่าเงินสด 10,759,445.00 508,154,248.00                    |
| 112000 ลูกหนี้การค้าและลูกหนี้หมุนเวียนอื่น - สุทธิ 65,330,983.00 492,254,586.00                                                             | ะค้าและลูกหนี้หมุนเวียนอื่น - สุทธิ 65,330,983.00 492,254,586.00       |
| 112300 🗸 เงินให้ภู้ยืมระยะสั้นและดอกเบี้ยค้างรับ 135,950,000.00 243,285,000.00                                                               | มระยะสั้นและดอกเบี้ยค <sup>้</sup> างรับ 135,950,000.00 243,285,000.00 |
| 112310 บุคคลหรือกิจการอื่น 1.460,000.00                                                                                                    | รือกิจการอื่น 1,460,000.00                                             |
| 112320 บุคคลหรือกิจการที่เกี่ยวข้องกัน 135.950,000.00 241.825.000.00                                                                         | รือกิจการที่เกี่ยวข้องกัน 135.950,000.00 241.825.000.00                |
| 112900 สินค้าคงเหลือ - สุทธิ 48,949,826.00 212,518,233.00                                                                                    | หลือ - สุทธิ์ 48,949,826.00 212,518,233.00                             |
| 113100 🗸 สินทรัพย์ทางการเงินหมุนเวียนอื่น 75,949,597.00                                                                                      | กางการเงินหมุนเวียนอื่น 75,949,597.00                                  |
| 113190 สินทร์พย์ทางการเงินหมุนเวียบอื่น - อื่น ๆ 75,949,597.00                                                                               | ย์ทางการเงินหมุนเวียนอื่น - อื่น ๆ 75,949,597.00                       |
|                                                                                                    | ล่งแลนเวน ด ESCOMP กิ้งหนด Belect อนเรีย                               |
| สมอบงาน A FSCOMP กังหมด Reject                                                                                                    |                                                                        |
| สมมอบงาน ดูFSCOMP กังหมด Reject                                                                                                    |                                                                        |

# ไม่ ส่วนที่ 4 – คู่มือ และ Function ในระบบ FSCOMP

# ส่วนที่ 4 – คู่มือ และ Function ในระบบ FSCOMP

## คู่มือ (Manual)

คู่มือ เป็นเครื่องมือที่ประกอบด้วยรายการ และความหมายประกอบรายการใน Taxonomy เพื่อให้เห็นภาพรวมของ รายการทั้งหมด และเข้าใจความหมายของรายการใน Taxonomy เพื่อนำไปประกอบการ Map รายการให้เหมาะสม

นอกจากนี้ในระบบ FSCOMP ได้แสดงตัวอย่างและคำอธิบายรายการอย่างย่อ (Mouseover) สำหรับรายการบางส่วน

| SETLink   FSCOMP Mapping Report                  |                      |          |           |              |          | 🖹 Generat   | e Report 🗸 📓 New FSCOMP 🛛 👳 🕒 N                               | 1anual 😑         | 🕀 \varTheta crea | tor creator |                                     |
|--------------------------------------------------|----------------------|----------|-----------|--------------|----------|-------------|---------------------------------------------------------------|------------------|------------------|-------------|-------------------------------------|
| Settin                                           | g Browse Excel Srisa | wad Fina | ance_De   | ec63 T2.xlsx |          |             | บันทึกส่วนด้วะ 🕑 Transfer P                                   | rint Sav         | e & Validate     | Submit      |                                     |
| A                                                | В                    | с        |           | D            | <b>^</b> |             |                                                               | งบการ            | เงินเฉพาะกิจการ  | สะสม)       | - ค่มีอของแต่ละฟอร์มจะถกแนบอย่ในระบ |
|                                                  |                      | งบ       | เการเงินเ | เฉพาะกิจกา   | No.      | รหัสบัญชี   | ชื่อบัญชี                                                     | Map              | Sum              | Diff        |                                     |
| . Q.Y Q                                          |                      |          | ส         | ะสม          | 1        | 100000      | สินทรัพย์                                                     |                  |                  |             | ESCOMD โดยบีทั้งกาษาไทย แล          |
| บรษทเงนทุน ครสวลด จากด (มหาชน)                   |                      |          |           |              | 2        | 100100      | เงินสด 🚯                                                      | 20,000           |                  | 1           |                                     |
| ณ วันที่ 31 ธันวาคม พ.ศ. 2563                    |                      |          |           |              | 3        | 100200      | รายการระหว่างธนาคารและตลาดเงิน - สทธิ 📵                       | 4,774,98         |                  |             |                                     |
|                                                  |                      |          |           |              | 4        | 100600      | สินทรัพย์ทางการเงินที่วัดบอต่าด้วยบอต่ายติธรรมผ่านกำไรหรือทา  |                  | 54 128 349       |             | ง เมษายง แต่ ม <b>ะ</b>             |
|                                                  | พ.ศ. 2563            |          |           |              | -        | 100610      | สีมหรับแข่งวงการเวินเพื่อด้ว                                  |                  | 01,120,010       |             |                                     |
| หมายเหตุ                                         | บาท                  |          |           |              | 5        | 100010      |                                                               |                  |                  |             |                                     |
|                                                  |                      |          |           |              | 6        | 100620      | สนทรพยทางการเงนทกาหนด เหวดมูลคาดวยมูลคายุดธรรมผา              |                  |                  |             |                                     |
| สนทรพย                                           |                      |          |           |              | 7        | 100690      | สันทรัพย์ทางการเงินที่วัดมูลค่าด้วยมูลค่ายุติธรรมผ่านกำไรหรี  | 54,128,349       |                  |             | หมายเหตะ หากบี่ข้อสูเส้ยรายการใจ    |
| เงินสด                                           | 20.000               |          | 2         |              | 8        | 103000      | สินทรัพย์อนุพันธ์ 🚯                                           |                  |                  |             |                                     |
| รายการระหว่างธนาคารและตลาดเงินสทธิ               | 4,774,983,074        |          | 3         |              | 9        | 101600      | เงินลงทุน - สุทธิ 🚯                                           | 120,208,         |                  |             | Tauanamu สหแปลเออส Man ให้อ้องอิ    |
| สินทรัพย์ทางการเงินที่วัดมลค่าด้วยมลค่ายดิธรรม   |                      |          |           |              | 10       | 101630      | เงินลงทุนในตราสารหนี้ที่วัดมูลค่าด้วยราคาทุนดัดจำหน่าย - สุ   |                  |                  |             | Taxonomy วะหว่างการ Mab เหต่างต     |
| ผ่านกำไรหรือขาดทุน                               | 54,128,349           |          | 7         |              | 11       | 101620      | เงินลงทุนในตราสารหนี้ที่วัดมูลค่าด้วยมูลค่ายุติธรรมผ่านกำไรข… |                  |                  |             | ୩ ଅ                                 |
| เงินลงทุนสุทธิ                                   | 120,208,745          |          | 9         |              | 12       | 101650      | เงินลงทุนในดราสารทุนที่กำหนดให้วัดมูลค่าด้วยมูลค่ายุดิธรรม    |                  |                  |             | ความหมายของรายการเนดูม              |
| เงินให้สินเชื่อแก่ลูกหนี้และดอกเบี้ยค้างรับสุทธิ | 11,484,557,800       |          | 22        |              | 13       | 102200      | ลูกหนี้ดามสัญญาเช่า - สุทธิ                                   |                  |                  |             | ี่<br>น                             |
| ทรัพย์สินรอการขายสุทธิ                           | 43,405,501           |          | 26        |              |          |             | รวมสินทรัพย์                                                  | 19,582,0         | 19,582,0         | 0.00        | ประกอบการตัดสินใจ                   |
| ที่ดิน อาคารและอุปกรณ์สุทธิ                      | 480,311,275          |          | 28        |              | -        |             | รวมหนีสันและส่วนของเจ้าของ<br>สินทรัพย์-(หนี้สิน+ทุน)         | 19,582,0<br>0.00 | 19,582,0<br>0.00 | 0.00        |                                     |
| <b>7-8</b> 9-10 11 12-13                         |                      |          |           | •            | Ва       | lance Sheet | Profit & Loss Cash Flow                                       |                  |                  |             |                                     |

## ส่วนที่ 4 – คู่มือ และ Function ในระบบ FSCOMP

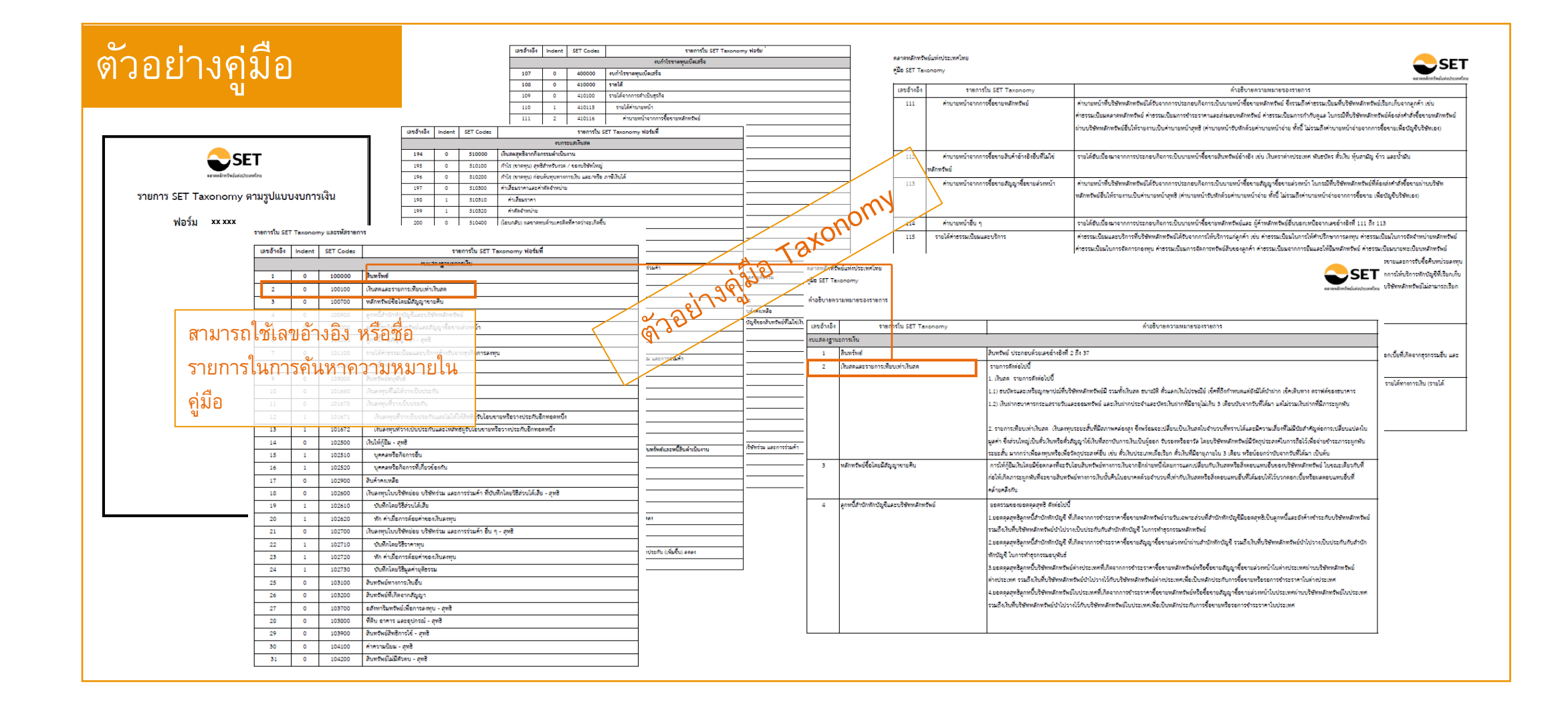

# ส่วนที่ 4 – คู่มือ และ Function ในระบบ FSCOMP

| กดเพื่อกลับไปที่ "SET Link"<br>กิดเพื่อไปหน้า "FSCOMP Report List"<br>ที่สรุป report ทั้งหมดที่บริษัทเคยทำไว้ ทั้งที่เป็น "Approved,<br>Draft, Inactive" version<br>▲<br>SETLink   FSCOMP 🝙 FSCOMP Mapping Report (VIBHA)                                                                | ติดต่อ "SET Cor<br>การนำส่ง report<br>สร้าง "FSCOMP report ใหม่" แทนอันเ<br>draft เดิมที่กำลังทำอยู่จะหายไปทั้งหมด)                                                                                                    | ntact Center" กรณีต้องการความช่วยเหลือใน<br>เดิมที่กำลังทำอยู่ (คำเตือน: ข้อมูล<br>)                                                                                                    | report"<br>ใช้ "เปลี่ยนภาษา" สำหรับ foreign<br>listing แต่สำหรับบริษัทไทยที่ "นำส่ง<br>งบไทย ให้จัดทำโดยใช้ภาษไทย"                                                                                                    |
|----------------------------------------------------------------------------------------------------|----------------------------------------------------------------------------------------------------|----------------------------------------------------------------------------------------------------|----------------------------------------------------------------------------------------------------|
| Merge Row Common Automap Column Setting Transfer Br                                                                                                    | owse Excel Link whom 28 a.e. 2020 10:15                                                                                                    | บันทึกส่วนด้วะ 🗹 🛛 Print                                                                                                    | Save & Validate Send to Approver                                                                                                    |
| ใช้สร้าง dictionary สำหรับ<br>"หัวบัญชีที่ยาวมากกว่า 1<br>บรรทัด"<br>ใช้ "ดึง Common Dictionary<br>จากบริษัทอื่น" ที่ใช้ Form<br>เดียวกันและมีหัวบัญชี<br>เหมือนกันมาช่วยเติมเต็ม เพิ่ม<br>จาก Dictionary ที่ตัวบริษัท<br>สะสมไว้เอง<br>มีชั่น (การการการการการการการการการการการการการก | ใช้ในกรณีที่ <b>"จำเป็นต้องแก้ไขไฟล์ excel งบ</b><br>การเงิน" ของบริษัทใหม่ เนื่องจากไฟล์เดิมที่ใช้<br>นำส่งข่าวงบไว้มีปัญหา เช่น<br>(1) มีค่า diff ทศนิยมเล็ก ๆ น้อย ๆ ทำให้ map<br>แล้วไม่ผ่าน validation,<br>(2) ไฟล์เดิมมีสูตร error อยู่ภายใน excel และ<br>ระบบแจ้งเดือนให้ทำการแก้ไข เป็นต้น<br>(หากท่านทำการ browse เปลี่ยนไฟล์ excel<br>เอง ตอนกด submit report ระบบจะมีการถาม<br>ยืนยันเพื่อให้ท่าน confirm ก่อนว่า excel<br>ที่ใช้ทำนี้ เป็นข้อมูลที่ถูกต้องและตรงกันกับข่าว | เป็น <b>"พื้นที่ Free Text"</b> ที่<br>บริษัทสามารถ note อะไรเก็บ<br>ไว้ก็ได้ เพื่อเป็นประโยชน์ช่วย<br>จำในการทำ report<br>บรถกด <b>"Download ไฟล์ Excel ตาม</b><br>งบ" ที่บริษัทเคยนำส่งและผูกกล่อง<br>งบไว้กับ FSCOMP มาดูรายละเอียด<br>เดิมระหว่างทำงานได้ | ใช้สำหรับ <b>"Save Draft"</b> สิ่งที่ท่าน<br>กำลังทำ map อยู่ และตรวจเช็คว่าการ<br>map นั้น <b>"ถูกต้องตาม validation</b><br><b>rule หรือไม่"</b> ทั้งนี้ หากไม่ถูกต้องหรือ<br>ระบบคิดว่าท่านควรตรวจสอบอีกครั้ง<br>จะขึ้นแสดงผลไว้เป็น <b>"Error หรือ</b><br>Warning" ที่ Validation Zone<br>(ด้านขวาล่างของหน้า mapping) |
| กดยิด/หดเพือดูราย ละเอียด<br>สามารถแก้ไข report ได้อีก)<br>"ข้อมูลของบริษัท"                                                                                                    | งบที่บริษัทได้เคยน้ำส่งไว้เมื่อวัน/เวลาใด)                                                                                                    | สามารถ "print PDF report" ออกไป<br>review เองหรือส่งให้คนอื่นภายใน<br>บริษัทช่วยพิจารณาได้                                                                                                    | J Approver อนุมัติ โดย Creatorจะ<br>สามารถกดได้ก็ต่อเมื่อ ท่าน map<br>ข้อมูลและ validate ผ่านทุก                                                                                                    |

แสดงชื่อของ "ผู้ทำ

| ุ รายละเอียดรายการ | ควร Map รายการใน Indent ที่ละเอียดที่สุดก่อน เพื่อให้ Taxonomy สามารถเก็บ<br>รายละเอียดได้มากที่สุด        |
|--------------------|----------------------------------------------------------------------------------------------------|
| 8่── ลำดับการ Map  | การจัดลำดับในการ Map ให้พิจารณาคู่สัญญาก่อนลำดับแรก แล้วจึงค่อยพิจารณา<br>ลักษณะของรายการ                  |
| รายการ "อื่น ๆ"    | กลุ่มรายการใน Taxonomy ที่มีรายการ "อื่น ๆ" ใน indent ย่อย จะไม่สามารถ<br>Map รายการที่อยู่ใน indent 0 ได้ |
| Error              | ระบบจะไม่อนุญาตให้ Approver อนุมัติงบการเงินได้ หากยังมี Error ค้างอยู่                                    |
| Marning            | ระบบอนุญาตให้Approver อนุมัติงบการเงินได้ ถึงแม้ว่ายังมี Warning ค้างอยู่                                  |
| - คู่มือ Taxonomy  | หากมีข้อสงสัยรายการใน Taxonomy ระหว่างการ Map ให้อ้างอิงความหมายของ<br>รายการในคู่มือประกอบการตัดสินใจ     |